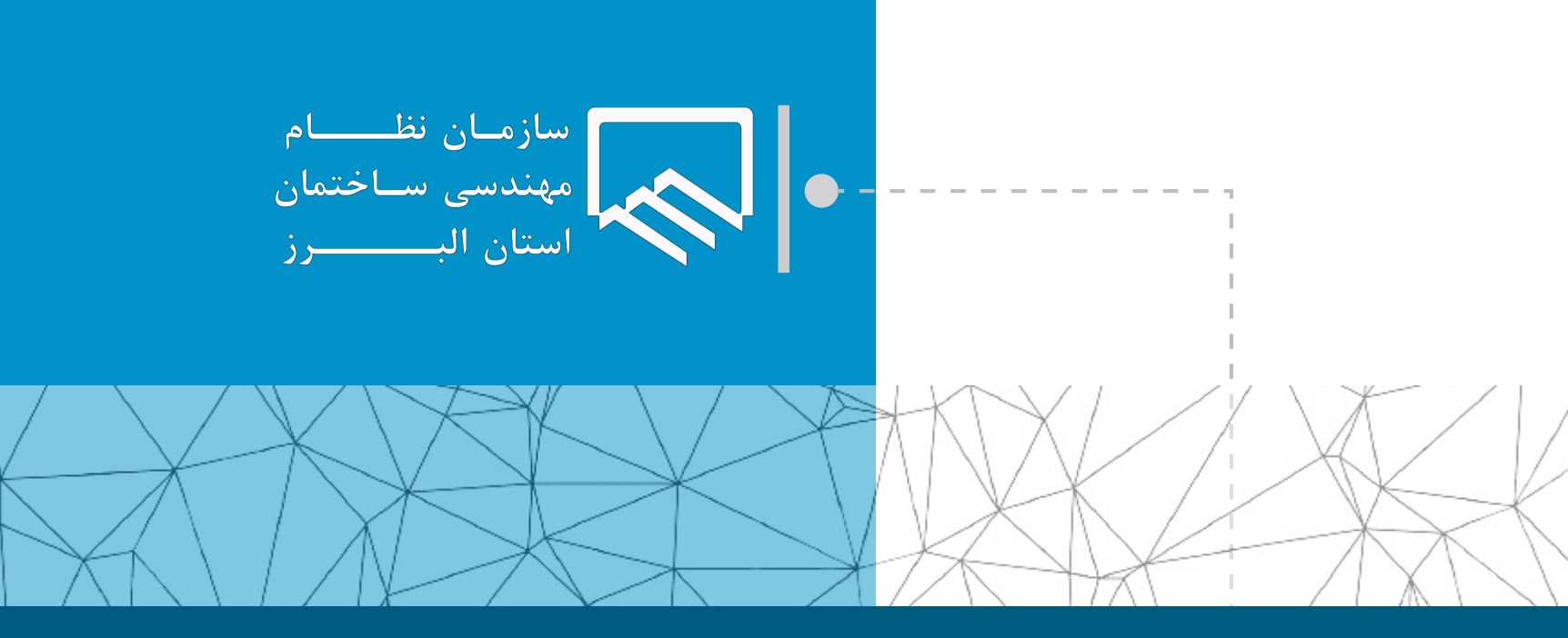

## سامانه الکترونیکی خدمات غیر حضوری (سانما) راهنمای اعضا (حقیقی و حقوقی)

فرآیند خروج پروژه از ظرفیت ناظر از طریق قرارداد همسان

تهیه و تنظیم : واحد طرح و برنامه مرداد ۱۴۰۲

| ز طریق سیستم ارجاع نظارت به مهندس ناظر ارجاع شده باش | ی در صورتی انجام می پذیرد که کار ا                                      | ، ناظر، از طریق خدمات مهندس                                 | ه پروژه از ظرفین                                           | رخواست خروج                      |
|------------------------------------------------------|-------------------------------------------------------------------------|-------------------------------------------------------------|------------------------------------------------------------|----------------------------------|
|                                                      | در نگردیده باشد.                                                        | ریخ ارسال و تایید برکه تعهد صا                              | س از 15 ماه از تا                                          | <b>نه ساختمانی پ</b>             |
|                                                      | فرقه را انتخاب نمایید.                                                  | سی، گزینه ارسال درخواست مت                                  | ىش خدمات مەند<br>                                          | ا مراجعه به بخ                   |
|                                                      |                                                                         |                                                             | Q جستجو                                                    | nardel                           |
| يوقان خلعى                                           |                                                                         | هندسى ساختمان استان البرز                                   | <b>کارتابل سـانمـا</b><br>کارتابل الکترونیکی سازمان نظام ه | متوی اصلی 🗸                      |
| نمودار ثبت ظرفیت طراحی و نظارت سالیانه               |                                                                         | <b>ن</b><br>شما                                             | ظرفیت اشتغال مهنده<br>متراژ و تعداد کار باز در ظرفیت ن     | آموزش                            |
| 1100 1401 1402                                       | PYV•,••                                                                 | المركونية                                                   | Ĺ                                                          | خدمات مهندسی م<br>، های من       |
| ساد کار                                              | متراز طراحی                                                             | متراز نظارت                                                 |                                                            | انه ارجاع کار<br>خدمات مهندسی    |
| ر 🕂 ئیت خدمات مهندسی                                 | سامانه ارجاع ک                                                          | پروژه های من                                                | (                                                          | ال درخواست متفرقه<br>ه حل اختلاف |
| آخرین دستور العمل ها                                 |                                                                         |                                                             | فید خبری                                                   | نای طراحی در انتظار              |
|                                                      |                                                                         | زی سازمان در واحد درآمد آغاز به کار کرد                     | ۱۴۰۲/۰۵/۲۴<br>دومین میز خدمت مچا<br>۱۶۰۲/۰۵/۲۳             | امور مالی<br>سازمان شیشه ای 👻    |
|                                                      |                                                                         | ت جادثه ترویست. جرم شاهره (۱۹) شریا:                        | <u>ula tuluta e accèren</u>                                | *                                |
|                                                      |                                                                         |                                                             | ب درخواست جد                                               | سپس درینه «ب                     |
|                                                      |                                                                         |                                                             | , جستجو                                                    | pg-d-                            |
|                                                      |                                                                         | نمیا<br>ی سازمان نظام مهندسی ساختمان استان البرز            | کارتابل سا                                                 |                                  |
|                                                      |                                                                         | خواست جدید                                                  |                                                            | 🔒 منوی اصلی                      |
|                                                      | ل نق <b>ص</b> " می باشند قابلیت انجام هیچ گونه تراکنشی روی آن را ندارید | رخواست هایی که در وضعیت " <b>رد و بستن درخواست به دل</b> یا | - توجهاد                                                   | 🖉 آموزش                          |
|                                                      |                                                                         | ليه درخواست ها                                              | ب لیست ک                                                   | ⊆ خدمات مهندسی<br>■ امور مالی    |
| ت.درخواست آذرس ۱۹ آخریر                              | عنوان درخواست                                                           | ش.پیگیری                                                    | رديف                                                       | 🝙 ،مور تنای<br>۲۵ سازمان شیشه ای |
|                                                      |                                                                         |                                                             | -1                                                         |                                  |
| نماييد.                                              | انتخاب نموده و بر روی گام بعد کلیک                                      | ت خروج با قرارداد همسان» را                                 | ست ها «درخوا <i>س</i>                                      | ز لیست درخوا                     |
|                                                      |                                                                         | نما                                                         | ۔<br>کارتابل ســان                                         |                                  |
|                                                      |                                                                         | ی سازمان نظام مهندسی ساختمان استان البرز                    | كارتابل الكترونيك                                          | 🏠 منوی اصلی                      |
|                                                      |                                                                         | ت درخواست های فوق یک نوع درخواست را انتخاب نمایید.          | - لطفا از لیس                                              | ي آموزش                          |
|                                                      | کام بعد                                                                 | ، از لیست                                                   | • ۳                                                        | <b>ق</b> خدمات مهندسی            |
|                                                      |                                                                         | لیست<br>فریز (مهندسان حقیقی)<br>خروج با قرارداد همسان       | نو: انتخاب از<br>• درخواست<br>درخواست                      | 🖹 امور مالی                      |
|                                                      |                                                                         | یک محدد                                                     | قبول نظار                                                  |                                  |

|                                                         | مه می توانید سوابق در                                                | ت، در همین صفح                                           | <i>ى</i> ال برگە تعھد نظارن                      | نمایید. پس از ارس                                                      | مربوطه بارگذاری                                                                                                    | رت را در قسمت                                                                                                    | ِرگه تعهد نظار                                                                                                    | ۴ سپس تصویر ب                                                                                                    |
|---------------------------------------------------------|----------------------------------------------------------------------|----------------------------------------------------------|--------------------------------------------------|------------------------------------------------------------------------|----------------------------------------------------------------------------------------------------|----------------------------------------------------------------------------------------------------|----------------------------------------------------------------------------------------------------|----------------------------------------------------------------------------------------------------|
| ف کنید. 👂 در صورت                                       | انید فایل ارسالی را حذ                                               | گزینه 📃 می توا                                           | یات با زدن بر روی دً                             | )، در ستون عمل <u>ی</u>                                                | کلیه مدارک ارسال                                                                                                    | در بخش لیست                                                                                                    | ه نمایید. 🗴                                                                                                    | یلی خود را مشاهد                                                                                                    |
| ید اولیه درخواست و گام                                  | حت اطلاعات، گزینه تای                                                | <b>ک</b> در صورت ص                                       | ىربوطە قىد نمايىد.                               | نماید، در کادر م                                                       | ، شما را تسهیل می                                                                                                    | ، مدارک و سوابق                                                                                                    | افی که بررسی                                                                                                    | جود توضيحات اض                                                                                                    |
|                                                         |                                                                      |                                                          |                                                  |                                                                        |                                                                                                    |                                                                                                    |                                                                                                    | مد را انتخاب نمایید.                                                                                                    |
|                                                         |                                                                      |                                                          |                                                  | ه درخواست و گام بعد * ۱۰ بانند                                         | سیس حقت اسال درخواست دکمه " تایید اولی                                                                                                    | مدنظ، سیستم را یک ریک را اسال تموده م                                                                                                    | توجها ابتدا کلیه مدارک                                                                                                    | ي آموزش -                                                                                                    |
|                                                         |                                                                      |                                                          |                                                  |                                                                        |                                                                                                    | یر برگه تعهد نظارت 👽                                                                                                    | نوع قایل ارسالی: <b>تصوی</b>                                                                                                    | څ خدمات مهندسی 👻                                                                                                    |
|                                                         |                                                                      |                                                          |                                                  |                                                                        | مگابایت                                                                                                    | ل فایل: ipg - zip - rar - جم فایل ارسالی ۲<br>No file : ارسال فایل                                                                                             | فرمت های مجاز جهت ارسال<br>selectedBrowse                                                                                                    | الله امرد مالی<br>۲۰۰۰ العام معال                                                                                                    |
|                                                         |                                                                      |                                                          |                                                  |                                                                        |                                                                                                    | دارک ارسالی                                                                                                    | ليست كليه مد                                                                                                    | 👪 شارمان سیسه ای 👻<br>آیک مندوق پستی 👻                                                                                                    |
|                                                         | عمليات                                                               | زمان                                                     | ت.ارسال                                          |                                                                        | عنوان فايل                                                                                                    | مشاهده فايل                                                                                                    | رديك                                                                                                    | ◄ قوانين و فرم ها ◄                                                                                                    |
|                                                         | -                                                                    | 10:20:19                                                 | ]F₀Y/∘∆/YF                                       |                                                                        | تصویر برگه تعهد نظارت                                                                                                    | فایل ارسالی                                                                                                    | -1                                                                                                    |                                                                                                    |
|                                                         |                                                                      |                                                          |                                                  |                                                                        | وارد نمایید                                                                                                    | شتر خود را در خصوص درخواست مورد نظ                                                                                                    | توضیحات احتمالی و بین                                                                                                    |                                                                                                    |
|                                                         |                                                                      |                                                          |                                                  |                                                                        | *                                                                                                    |                                                                                                    | <b>9</b>                                                                                                    |                                                                                                    |
|                                                         |                                                                      |                                                          |                                                  |                                                                        |                                                                                                    | ت و گام بعد بازگشت به قبل                                                                                                    | تاييد اوليه درخواسن                                                                                                    |                                                                                                    |
|                                                         |                                                                      |                                                          |                                                  | 1.1.12                                                                 | Des 77 a I                                                                                                    |                                                                                                    | 1 1                                                                                                    |                                                                                                    |
|                                                         |                                                                      | ایک می باشد.                                             | بسالی حدادر ۲ مکاب                               | مد. حجم قایل ار                                                        | [Rar-Zip-J] می بات                                                                                                    | ارسال قایل: pg                                                                                                    | ای مجار جهد                                                                                                    | الله قرمت ه                                                                                                    |
| یناسه تایید بر روی گزینه                                | لازم است پس از ورود ش                                                | ال می گردد، که لا                                        | شماره همراه شما ارس                              | ، شش رقمی به ش                                                         | ن مرحله کد شناسه                                                                                                    | درخواست، در ای                                                                                                    | ور تایید نهایی                                                                                                    | ٨ سپس به منظو                                                                                                    |
|                                                         |                                                                      |                                                          |                                                  |                                                                        |                                                                                                    |                                                                                                    |                                                                                                    |                                                                                                    |
|                                                         |                                                                      |                                                          |                                                  |                                                                        |                                                                                                    | ک نمایید.                                                                                                    | درخواست کلیک                                                                                                    | یید نهایی و ارسال ه                                                                                                    |
|                                                         |                                                                      |                                                          |                                                  |                                                                        |                                                                                                    | ک ڼاييد.                                                                                                    | درخواست کلیک<br>ارتابل سانما                                                                                                    | یید نهایی و ارسال د<br>s                                                                                                    |
|                                                         |                                                                      |                                                          |                                                  | .کمه " مجدد * کلیک نمایید                                              | منقی شده و چه درباف محد شامه روی                                                                                                    | ک نمایید.<br>دس ساختمان استان البرز<br>مدت مد دلیقه دارای اعتبار است. پس از آن                                                                                 | درخواست کلیک<br>ارتابل سانما<br>لاتابل الکترونیک سازمان نظام مهند<br>نوجها کدشناسه ارسالی به م                                                                                                    | یید نهایی و ارسال ه<br>ه مورس                                                                                                    |
|                                                         |                                                                      |                                                          |                                                  | کمه <sup>و</sup> مودد <sup>،</sup> کلیک نمایید                         | منقض شده و جهت درباقت محدد شنامه روی<br>ایپامک شده است را وارد نمایید.                                                                                                    | ک ممایید.<br>می ساخطن اسان البز<br>مین ساخطن البان البز<br>دواست شناسه تایید که برای شم                                                                        | درخواست کلیک<br>ارتابل سانما<br>انتلونیکی سازمان نظام مهد<br>اوجاد کدشناسه ارسانی به م<br>جهت تایید نهایی درخ                                                                                                    | یید نهایی و ارسال ه<br>۲۵ <del>(۵) سری اسل<br/>۲۵ امران - ۲۵ (۱۹۹۵) (۱۹۹۵) (۱۹</del>                                                                                                    |
|                                                         |                                                                      |                                                          |                                                  | کمه <sup>و</sup> مودد <sup>،</sup> کلیک نمایید                         | منقض شده و جیت درباقت محدد شناسه روی<br>منقض شده است را وارد نمایید.                                                                                                    | ک ټهاييد.<br>مې ساختان استان البرز<br>مدت سه دليته دارې اعتار استان ال آن<br>تواست شناسه تاييد که برای شم                                                      | درخواست کلیک<br>ارتابل سانما<br>رتابل انکرونی سازمان نقام مهند<br>نوجها کدشناسه ارسان به م<br>جهت تایید نهایی درخ<br>شناسه تایید را وارد نمایید [                                                                       | یید نهایی و ارسال ه<br>ه سوراس - ه<br>ه امون - ه<br>ه محمات مهندس -<br>ه امور مال - ا                                                                                                    |
|                                                         |                                                                      |                                                          |                                                  | کمه <sup>و</sup> مودد <sup>،</sup> کلیک نمایید                         | منقی شده و جیت دربالت محدد شنامه روی<br>ایپامک شده است را وارد نمایید.                                                                                                    | ک نجایید.<br>سر سافعان است امر<br>سر عنه داری استر است را آن<br>حواست شناسه تایید که برای شم<br>بینه                                                           | درخواست کلیک<br>ارتابل سانما<br>توبا اندرونی سارمان تغلم مهدد<br>نوجها کدشناسه ارسان به م<br>جهت تایید نهایی درخ<br>شاسه تایید را وارد نمایید [<br>تایید نهای و اسل درخو                                                | یید نهایی و ارسال ه<br>ی مورسان - <sup>2</sup><br>امون - <sup>2</sup><br>امون - <sup>2</sup><br>امورس - <sup>2</sup><br>کا سرامان شیشه ای - <sup>4</sup>                                                                                                    |
|                                                         |                                                                      |                                                          |                                                  | کمه <sup>م</sup> بودد <sup>-</sup> کلیک نمایید<br>ا                    | منقض شده و جهت دریافت بحدد شناسه روی<br>ایپامک شده است را وارد نمایید.                                                                                                    | ک نجایید.<br>س سافعان است امر<br>ست به دنبه دنبا است امر<br>تواست شناسه تایید که برای شم<br>راست                                                               | درخواست کلیک<br>ارتابل سانما<br>ارتاب انکرونی سارمان دقام مهده<br>انوجها کدشناسه ارسان به م<br>جهت تایید نهایی درخ<br>شناسه تایید را وارد نمایید [<br>تایید نهایی و ارسان درخ                                           | یید نهایی و ارسال ه<br>ی مورسان - و<br>امرش -<br>امرش -<br>امر<br>امر -<br>امر<br>امر -<br>امر                                                                                                    |
| کمه م <i>جد</i> د کلیک ن <i>م</i> ایید.                 | ناسه می بایست روی د                                                  | دریافت مجدد شن                                           | نقضی شدہ و جہت                                   | کمه "بورد" کلیک نماید<br>                                              | منفق شده وجهه دربافه معدد شامه روی<br>ا پیامک شده است را وارد نمایید.<br>ایپیقه دارای اعتبار ام                                                                                                    | ک نجایید.<br>سی ساختان است است<br>ست سه دنیه دنی است است<br>تواست<br>سی به مدت سه دن                                                                           | درخواست کلیک<br>ارتابل سانما<br>(تال انکنونی سازمان نظام مهند<br>نوجها کدشنامه ارسال به م<br>مناسه تایید نهایی درخ<br>تایید بهایی و رسل رخو<br>مناسهه ار رسالی                                                          | یید نهایی و ارسال ه<br>ه سوراسان - ه<br>ه امرش -<br>ه امرش -<br>ه امرش -<br>ه سرایان شیشه ای -<br>ه مندور بستی -<br>ه مندور بستی -                                                                                                    |
| کمه مجدد کلیک ڼایید.<br>در روی گزینه بازگشت به          | نا <i>سه</i> می بایست روی د <sup>آ</sup><br>اده می شود. با کلیک ب    | <mark>دریافت مجدد شن</mark><br>ره بعدی نمایش دا          | نقضی شده و جهت<br>صورت زیر در پنجر               | کنه "بعد <sup>،</sup> کلیک نیاید<br>الله<br>مادر شده و به              | منفی شده جهت دیافت معدد شام روی<br>ا پیامک شده است را وارد نمایید.<br>فیقه دارای اعتبار ام<br>پیگیری پنج رقمی                                                                                      | ک نمایید.<br>س سافتان اسن اسر<br>س سافتان اسن اسر<br>مواست شناسه تابید که برای شم<br>س<br>س ی به مدت سه دن<br>ی درخواست، کد                                    | درخواست کلیک<br>ارتابل سانما<br>(تان اکتونی سازمان ندام مهند<br>توجها کنشام ارسان به م<br>مشاهه ناید زوارد نمایند<br>مشاهه ارسال<br>و ارسال نهایو                                                                       | یید نهایی و ارسال ه<br>ه سوراس<br>ه اسون<br>ه اسون<br>ه سریاس<br>ه سریاس<br>ه سریاس<br>ه سریاس<br>ه سریاس<br>ه سریاس<br>ه سریاس<br>ه سریاس<br>ه توجه: که<br>پس از تکمیل                                                                                                    |
| کمه مجدد کلیک غایید.<br>ر روی گزینه بازگشت به           | ن <i>اسه می</i> بایست روی د <sup>ّ</sup><br>اده می شود. با کلیک ب    | <mark>دریافت مجدد شن</mark><br>ره بعدی نمایش دا          | ن <mark>قضی شده و جهت</mark><br>صورت زیر در پنجر | نعه میور علیه علیه<br>المعاد علیه از آن من<br>صادر شده و به            | منفی شده و جوه دریاف معدد شامه روی<br>اییامک شده است را وارد نمایید.<br>نیقه دارای اعتبار ام<br>پیگیری پنج رقمی                                                                                    | ک نهایید.<br>س سافتان اسن اس<br>مدت مدانیه داری است س<br>دواست شناسه تایید که برای شه<br>س<br>ی به مدت سه دن<br>ی در خواست، کد                                 | درخواست کلیک<br>ارتابل سانما<br>(مال اکتونی سانمان سانم موند<br>انوجه کنتنامه ارسان به م<br>شناسه تایید نهایی درخ<br>منابع مایید را وارد نمایید (<br>منابع مایید و ارسال مراج<br>رو ارسال نهایی                         | یید نهایی و ارسال ه<br>ه سواس ( )<br>ه اسوان ( )<br>ه اسوان ( )<br>ه سوای مان ( )<br>ه سوای مینه ای ( )<br>ه سوای مینه ای ( )<br>ه سوای مینه ای ( )<br>ه سوای ( )<br>ه توجه: کد<br>پس از تکمیل                                                                                                    |
| کمه مجدد کلیک غایید.<br>بر روی گزینه بازگشت به          | نا <i>سه می</i> بایست روی د <sup>ّ</sup><br>اده می شود. با کلیک ب    | دریافت مجدد شن<br>ره بعدی نمایش دا                       | ن <mark>قضی شده و جهت</mark><br>صورت زیر در پنجر | نعه میور علیک نیبی<br>ا<br>ست. پس از آن من<br>صادر شده و به            | منفی نده و جوه دریاف معدد شامه روی<br>اییامک شده است را وارد نمایید.<br><mark>نی</mark> قه دارای اعتبار ام<br>پیگیری پنج رقمی<br>هدایت می شوید.                                                    | ک نمایید.<br>سرسافتان استن اسر<br>سرسافتان استن اسر<br>سرسال مدت سه دن<br>برسال درخواست ه<br>در بند سرای نفام معدس                                             | درخواست کلیک<br>ارتابل سانما<br>(مال اکتونی سانما سانم<br>نوبها کنشنم اسان به<br>نوبها کنشنم ارسان به<br>شناسه ارسال<br>به صفحه ی ار<br>ارتابل الک                                                                      | یید نهایی و ارسال ه<br>ه سواسی د<br>ه اسوان -<br>ه اسوان -<br>ه سرایان شینه ای<br>ه سرایان شینه ای<br>ه سرایان شینه ای<br>ه سرایان شینه ای<br>ه سرایان شینه ای<br>ه توجه: که<br>پس از تکمیل                                                                                                    |
| کمه مجدد کلیک غایید.<br>بر روی گزینه بازگشت به          | نا <i>س</i> ه می بایست روی د <sup>ّ</sup><br>اده می شود. با کلیک ب   | دریافت مجدد شن<br>ره بعدی نمایش دا                       | ن <mark>قضی شده و جهت</mark><br>صورت زیر در پنجر | نبه "یور * کلیک نیپر<br>ست. پس از آن من<br>صادر شده و به               | منفی نده و جوه دریاف معدد شامه روی<br>ایپامک شده است را وارد نمایید.<br>فیقه دارای اعتبار ام<br>پیگیری پنج رقمی<br>هدایت می شوید.                                                                  | ک نمایید.<br>سرسافتان استن امر<br>سرسافتان استن امر<br>سرسان مذاکه ماری این<br>سرسال درخواست م<br>ترونیکن سازمان نظام مهندسی                                   | درخواست کلیک<br>ارتابل سانما<br>(مال الکتونی سادان ندام موند<br>توجها کندشام سادان<br>توجها کندشام بردر<br>شاسه تایید نهایی درخ<br>شناسه ای ارسالی<br>به صفحه ی ار<br>عرابل الکه                                        | یید نهایی و ارسال ه<br>ه سواسان ا<br>ه اسوان ا<br>ه اسوان ا<br>ه سوایان شینه ای<br>ه سایان شینه ای<br>ه سایان شینه ای<br>ه سایان شینه ای<br>ه سایان شینه ای<br>ه سایان از تکمیل<br>ست درخواست ها                                                                                                    |
| کمه مجدد کلیک غایید.<br>ر روی گزینه بازگشت به           | نا <i>سه</i> می بایست روی د <sup>ا</sup><br>اده می شود. با کلیک ب    | <mark>دریافت مجدد شن</mark><br>ره بعدی ن <i>م</i> ایش دا | ن <mark>قضی شده و جهت</mark><br>صورت زیر در پنجر | نبه "بیرد <sup>،</sup> کلیک نباید<br>ع.ت. پس از آن من<br>صادر شده و به | منفی نده و عوب دریاف معدد شامه روی<br>ایپامک شده است را وارد نمایید.<br>فیقه دارای اعتبار ام<br>پیگیری پنج رقمی<br>هدایت می شوید.<br>ساختمان استان البرز                                           | ک نمایید.<br>سیامختان است اس<br>است<br>اواست شناسه تابید که برای شه<br>است<br>ی به مدت سه ده<br>برسال درخواست ه<br>برویکی سازمان نظام مهندس                    | درخواست کلیک<br>ارتابل سانما<br>(مال الکتونی سازمان ندام مهند<br>(مور الکتونی الومین درخ<br>(مور الاینانی المور)<br>مشناسه ارسال<br>به صفحه ی ار<br>مرتاب الکتر<br>(مور الرسال المور)                                   | یید نهایی و ارسال ه<br>ه سورسان و<br>ه اسون<br>ه اسون<br>ه سریان<br>ه سریان<br>ه سریان<br>ه سریان<br>ه سریان<br>ه سریان<br>ه سریان<br>ه سریان<br>ه توجه: که<br>ه توجه: که                                                                                                    |
| کمه مجدد کلیک نمایید.<br>در روی گزینه بازگشت به         | ن <i>اسه</i> می بایست روی د <sup>:</sup><br>اده می شود. با کلیک ب    | <mark>دریافت مجدد شن</mark><br>ره بعدی ن <i>م</i> ایش دا | نقضی شده و جهت<br>صورت زیر در پنجر               | کنه "بدد <sup>،</sup> کلیک ندید<br>یت. پس از آن من<br>صادر شده و به    | منفی نده و جهت دریافت محدد شامه روی<br>ا بیامک شده است را وارد نمایید.<br>نیقه دارای اعتبار ام<br>هدایت می شوید.<br>ساختمان استان البرز                                                            | ک نمایید.<br>سیامعدان استان اسر<br>سیامی استان اسر<br>اواست شناسه تایید که برای شم<br>است<br>ای در خواست، کد<br>ترویزی سازمان نظام مهندسی                      | درخواست کلیک<br>ارتابل سانما<br>(تابل الکتونی سازمان نظام مهند<br>توجها تکنیند نهایی درخ<br>مناسه تابید نهایی درخ<br>مشناسه ارسالی<br>به صفحه ی ار<br>-                                                                 | یید نهایی و ارسال ه<br>ه سواسان ۱<br>ه اسوان ۱<br>ه اسوان ۱<br>ه سرایان شبته ای<br>ه سرایان شبته ای<br>ه سرایان شبته ای<br>ه سرایان بینه ای<br>ه سرایان یشته ای<br>ه سرایان تکمیل<br>ه منوی اسل<br>ه منوی اسل                                                                                                    |
| کمه مجدد کلیک نمایید.<br>در روی گزینه بازگشت به         | <mark>اسه می بایست روی د<sup>:</sup></mark><br>اده می شود. با کلیک ب | <mark>دریافت مجدد شن</mark><br>ره بعدی <i>غ</i> ایش دا   | نقضی شده و جهت<br>صورت زیر در پنجر               | مه «یوید «کلی» ساید<br>است. پس از آن من<br>صادر شده و به               | منفی شده و حیت دریافت محدد شام روی<br>ا بیامک شده است را وارد نمایید.<br>فیقه دارای اعتبار الا<br>پیگیری پنج رقمی<br>هدایت می شوید.                                                                | ک نمایید.<br>سیافعان است ایر<br>سیافعان است ایر<br>اواست شناسه تایید که برای شم<br>است<br>ای در خواست، کد<br>ترولیکی سازمان نقام مهندسی                        | درخواست کلیک<br>ارتابل سانما<br>(تال انکنونی سارمان ندام مهند<br>نوجها تعنید نهایی درخ<br>مناسه تایید نهایی درخ<br>مناسه تایید نهایی درخ<br>مناسه ارسالی<br>به صفحه ی ار<br>-<br>-                                      | یید نهایی و ارسال ه<br>ایید نهایی و ارسال ه<br>امون ا<br>امون ا<br>امور مال<br>ا<br>منده بستی<br>ا<br>منده بستی<br>ا<br>منده بستی<br>ا<br>منده بستی<br>ا<br>منده بستی<br>ا<br>منده بستی<br>ا<br>منده بستی<br>ا<br>منده بستی<br>منده بستی<br>مند<br>مند<br>مند<br>مند<br>مند<br>مند<br>مند<br>مند                                                                                                    |
| کمه مجدد کلیک <i>خ</i> ایید.<br>ر روی گزینه بازگشت به   | <mark>اسه می بایست روی د<sup>:</sup></mark><br>اده می شود. با کلیک ب | <mark>دریافت مجدد شن</mark><br>ره بعدی ن <i>م</i> ایش دا | نقضی شده و جهت<br>صورت زیر در پنجر               | مه "یوید "علیک سنید<br>یت. پس از آن من<br>صادر شده و به                | منفی شده و حیت دریافت محدد شام روی<br>ا پیامک شده است را وارد نمایید.<br>فیقه دارای اعتبار اس<br>مدایت می شوید.<br>ساختمان استان البرز                                                             | ک نجایید.<br>سی انکتاب است ایر<br>است می انگر است بن آن<br>اواست شناسه تایید که برای شم<br>ای ای در خواست ، کد<br>ارولیکی سازمان نظام مهندسی                   | درخواست کلیک<br>ارتابل سانما<br>ارتابل اکترنی سازمان دقام موند<br>اوجه تعدید نهایی درخ<br>منابعه تایید نهایی درخ<br>منابعه مایی او اسالی<br>م و ارسال نهایی<br>به صفحه ی ار<br><br>                                     | یید نهایی و ارسال ه<br>یسید نهایی و ارسال ه<br>امون ا<br>ا مریان -<br>ا مریان -<br>-<br>ا مریان -<br>-<br>-<br>-<br>-<br>-<br>-<br>-<br>-<br>-<br>-<br>-<br>-<br>-                                                                                                    |
| کمه مجدد کلیک <i>خ</i> ایید.)<br>در روی گزینه بازگشت به | اسه می بایست روی د <sup>:</sup><br>اده می شود. با کلیک ب             | <mark>دریافت مجدد شن</mark><br>ره بعدی ن <i>م</i> ایش دا | ن <mark>قضی شده و جهت</mark><br>صورت زیر در پنجر | کمه "یورد " کلیک نشید<br>ست. پس از آن مذ<br>صادر شده و به              | منفی نده و عهد دربانده معد شناسه روی<br>ا پیامک شده است را وارد نمایید.<br>نیقه دارای اعتبار اس<br>پیگیری پنج رقمی<br>مدایت می شوید.<br>ساختمان استان البرز<br>ا با موفقیت ارسال شد.<br>مریزی شما: | ک نجایید.<br>سر الخطان اسل البر<br>الب شاله قال البر الال<br>الب شاله قالد که برای شم<br>الب الم مدت سه دو<br>الب ال در خواست، کد<br>ترویکی سازمان نظام مهندسی | درخواست کلیک<br>ارتابل سانما<br>ارتابل اکتونی سازمان دانام موند<br>اوجه تکنید نهایی درخ<br>مشناسه ارسالل<br>به صفحه ی ار<br>به صفحه ی ار<br>م                                                                           | یید نهایی و ارسال ه<br>ایسید نهایی و ارسال ه<br>ا اسران ا<br>ا اسران ا<br>ا ا<br>ا اسران ا<br>ا ا<br>ا اسران ا<br>ا اسران ا<br>ا ا<br>ا ا<br>ا ا<br>ا ا<br>ا ا<br>ا ا<br>ا |
| کمه مجدد کلیک <i>ڼ</i> ایید.)<br>در روی گزینه بازگشت به | اسه می بایست روی د <sup>ا</sup><br>اده می شود. با کلیک ب             | <mark>دریافت مجدد شن</mark><br>ره بعدی ن <i>م</i> ایش دا | نقضی شده و جهت<br>صورت زیر در پنجر               | که "بود "کلک نیاید<br>یت. پس از آن من<br>صادر شده و به                 | منفی شده و عیت دریافت معدد شامت روی<br>ا پیامک شده است را وارد نمایید.<br>نیقه دارای اعتبار اس<br>پیگیری پنج رقمی<br>مدایت می شوید.<br>ا با موفقیت ارسال شد.<br>یویری شما:<br>51039                | ک نجایید.<br>سر انتخاب است ادر<br>است شاسه تاید که برای شم<br>است شاسه تاید که برای شم<br>است<br>است از است است کد<br>درخواست م<br>کد                          | درخواست کلیک<br>ارتابل سانما<br>ارتابل اکتونی سازمان نقام مهند<br>ارتابل اکتونی سازمان نقام مهند<br>اوجه تابید نهایی درخ<br>مشناسه ارسالل<br>به صفحه ی ار<br>به صفحه ی ار<br>به صفحه ی ار<br>به مفحه ی ار<br>به مفحه ای | یید نهایی و ارسال ه<br>ه سیراس -<br>ه اسران -<br>ه اسران -<br>ه سیراس -<br>ه سیران -<br>ه سیران -<br>-<br>-<br>-<br>-<br>-<br>-<br>-<br>-<br>-<br>-<br>-<br>-<br>-                                                                                                    |

۲

ويرايش صفر -مرداد ۲۰

|            |                       |         |           |                                                                                | ديد                                | ثبت درخواست جد         |            |
|------------|-----------------------|---------|-----------|--------------------------------------------------------------------------------|------------------------------------|------------------------|------------|
|            |                       |         |           | ی به <b>دلیل نقص</b> " می باشند قابلیت انجام هیچ گونه تراکنشی روی آن را ندارید | ایی که در وضعیت "رد و بستن درخواسن | توجهادرخواست ها،       | ات مهندسی  |
| عمليات     | آخرين وضعيت           | آدرس ۱P | ت.درخواست | عنوان درخواست                                                                  | واست ها<br><b>ش.پیگیری</b>         | ليست كليه درخو<br>رديف | مالى       |
| <b>0 0</b> | (سال اولیه -عدم بررسی |         |           | درخواست خروج با قرارداد همسان                                                  |                                    | -1                     | ان شیشه ای |
|            |                       |         |           |                                                                                |                                    |                        | ق پستی     |

|        |                        |         |           |                                                                        | ~                                |                  | * | 🗟 آموزش          |
|--------|------------------------|---------|-----------|------------------------------------------------------------------------|----------------------------------|------------------|---|------------------|
|        |                        |         |           | ت به دلیل نقص" می باشند قابلیت انجام هیچ گونه تراکنشی روی آن را ندارید | یی که در وضعیت "رد و بستن درخواس | توجه!درخواست ها: |   | 🚖 خدمات مهندسی   |
|        |                        |         |           |                                                                        | است ها                           | ليست كليه درخو   |   | 💷 امور مالی      |
| عمليات | آخرين وضعيت            | آدرس IP | ت.درخواست | عنوان درخواست                                                          | ش.پیگیری                         | رديف             |   |                  |
|        | ارسال اوليه -عدم بيروس |         |           | درخواست خروج با قرارداد همسان                                          |                                  | -1               | Ť | 📷 سازمان شیشه ای |
|        |                        |         |           |                                                                        |                                  |                  | - | 🐷 صندوق پستی     |

۲ در صورت نیاز به ویرایش فرم ارسالی، با کلیک بر روی گزینه 🍯 (ویـرایش)، به صفحه ارسال فایـل(مرحله ۴) هدایـت می شوید. بقیه مراحل مشـابه مرحـله ۴ تا ۹ می باشد.

| 😭 منوی اصلی      | 5 | ارتابل الكترونيكى سازمان نظاه | ام مهندسی ساختمان استان البرز       |                                                                         |           |         |                        |                      |
|------------------|---|-------------------------------|-------------------------------------|-------------------------------------------------------------------------|-----------|---------|------------------------|----------------------|
| لي آموزش         |   | لبت درخواست جدید              | -                                   |                                                                         |           |         |                        |                      |
| ڭ خدمات مھندسى   |   | توجه!درخواست هایی             | ی که در وضعیت "رد و بستن درخواست به | <b>یل نقص</b> " می باشند قابلیت انجام هیچ گونه تراکنشی روی آن را ندارید |           |         |                        |                      |
| 💷 امور مالی      | - | ليست كليه درخواه              | است ها                              |                                                                         |           |         |                        |                      |
|                  |   | رديف                          | ش.پیگیری                            | عنوان درخواست                                                           | ت.درخواست | آدرس IP | آخرين وضعيت            | عمليات               |
| 📷 سازمان شیشه ای | - | -1                            |                                     | درخواست خروج با قرارداد همسان                                           |           |         | (مدل اوليه -عدم برزمني | <b>•••••••••••••</b> |
| ج صندوق بستى     | - |                               |                                     |                                                                         |           |         |                        |                      |

| X                                        |  |
|------------------------------------------|--|
| $\langle \rangle /  $                    |  |
|                                          |  |
|                                          |  |
| $\geq$                                   |  |
| $\leq 1$                                 |  |
| $\ \ \ \ \ \ \ \ \ \ \ \ \ \ \ \ \ \ \ $ |  |
| $\times$ /                               |  |
| 4                                        |  |
| XX                                       |  |

😗 در صورت نیاز به حذف درخواست ارسالی، با کلیک بر روی گزینه 💿 (انصراف از درخواست)، پنجره ای مطابق شکل زیر باز می شود، که با کلیک بر روی گزینه ok، درخواست

مورد نظر حذف می گردد.

|          |                        |                                  |                              |                                                                                 | يد                               | ثبت درخواست جدی  |        | 🗟 آموزش           |
|----------|------------------------|----------------------------------|------------------------------|---------------------------------------------------------------------------------|----------------------------------|------------------|--------|-------------------|
|          |                        |                                  |                              | <b>یت به دلیل نقص</b> " می باشند قابلیت انجام هیچ گونه تراکنشی روی آن را ندارید | بی که در وضعیت "رد و بستن درخوان | توجه!درخواست هاي |        | ڠ خدمات مهندسی    |
|          |                        |                                  |                              |                                                                                 | است ها                           | ليست كليه درخوا  |        | القا امور مالی    |
| عمليات   | آخرين وضعيت            | آدرس ۱۲                          | ت.درخواست                    | عنوان درخواست                                                                   | ش.پیگیری                         | رديف             |        |                   |
| 17 💽 💷 🗖 | ارسال اوليه -عدم بررسي |                                  |                              | درخواست خروج با قرارداد همسان                                                   |                                  | -1               |        | 🕷 سازمان شیشه ای  |
|          |                        |                                  |                              |                                                                                 |                                  |                  |        | 🗟 صندوق پستی      |
|          |                        |                                  |                              |                                                                                 |                                  |                  |        | 📢 قوانین و فرم ها |
|          |                        |                                  | درخواست اطمینان دارید؟<br>OK | ایا برای حذف<br>Cancel                                                          |                                  |                  |        |                   |
|          | رسی و پیگیری می شود.   | ىدمات مەندسى بر<br><b>981000</b> | وسط کارشناسان واحد خ<br>8356 | رای شما ارسال و درخواست شما :                                                   | ئی با متن ذیل ب                  | واست، پیامک      | ت درخږ | پس از ثبت         |
|          | C                      | مهندسی شما                       | م درخواست خدمات م            | المحتر                                                                          |                                  |                  |        |                   |

|          | به شماره پیگیریدر حال پیگیری توسط<br>کارشناس مربوطه می باشد.<br>سازمان نظام مهندسی ساختمان استان البرز | 119<br>119<br>12 |
|----------|----------------------------------------------------------------------------------------------------|------------------|
| 44<br>44 | 12:25                                                                                                  |                  |
| 9        | Enter message                                                                                          |                  |

تهیه و تنظیم : واحد طرح و برنامه ویرایش صفر-مرداد ۰۲

|                                            | وسط واحد حدمات مهندسی، پیامنی خاوی من دین برای شما ارسان خواهد شد.                                                                                                    |                                                                                                    |
|--------------------------------------------|----------------------------------------------------------------------------------------------------|----------------------------------------------------------------------------------------------------|
|                                            | < 9810008356                                                                                                    |                                                                                                    |
|                                            | همکار محترم بابت پیگیری آخرین وضعیت درخواست<br>خدمات مهندسی به شماره پیگیریبه منوی خدمات<br>مهندسی کارتابل الکترونیکی بخش پیگیری درخواست<br>مراجه فرمایید.<br>سازمان نظام مهندسی ساختمان استان البرز<br>12:25                                                                                                    |                                                                                                    |
|                                            | Enter message                                                                                                    |                                                                                                    |
| کارشناس مربوطه را مشاهده نمایید.           | ت با کلیک بر روی گزینه 🧧 (مشاهده تراکنش های درخواست)، شما می توانید توضیحات ک                                                                                                    | <b>۱۶</b> در بخش پیگیری درخوا <i>س</i>                                                                                                    |
| آنری وقعیت عمارت                           | میند<br>ماین که در وضعیت "رد و پستی درخواست به دلیل نظم" می باشند قابلت انجام میچ کونه تزاکمتی روی آن با نداید<br>کتواست ها<br><b>خواست ها مرد مواست آدرم ۱۹</b>                                                                                                    | <ul> <li>کو منوع استی</li> <li>مین می مود می</li> <li>می می می می</li> <li>می می می</li> <li>می می می</li> <li>می می می</li> <li>می می می</li> <li>می می می</li> <li>می می می</li> <li>می می می</li> <li>می می می</li> <li>می می می</li> <li>می می می</li> <li>می می می</li> <li>می می می</li> <li>می می می</li> <li>می می</li> <li>می می می</li> <li>می می</li> <li>می می</li> <li>می</li> <li>می</li></ul> |
|                                            | درخواست خروج با قرارداد همسان                                                                                                    | -ا 🖉 صندوی پستی 🔹                                                                                                    |
|                                            | ل معلمان مسوافق وترخواست<br>المعالية مسوافق وترخواست<br>المعالية مسوافق وترفق وترخواست<br>المعالية مسوافق وترخواست<br>المعالية مسوافق وتراست<br>المعالية مسوافق وتراست<br>المياني مسوافق وتراسي<br>المماليية مسوافق وتراسي<br>المعالي مسوافق وتر |                                                                                                    |
| ِ از ظرفیت مهندس ناظر طی حداکثر ۳ روز کار: | <i>ب</i> ه است <del>ع</del> لام را به شهرداری مربوطه ارسال کرده و پس از دریافت پاسخ از سمت شهرداری، کار                                                                                                    | ۱۷ در این مرحله سازمان ناه<br>خارج خواهد شد.                                                                                                    |
| آخرين وضعيت عمليات                         | ش بیگری عنوان درطواست آدرمی IP<br>ا                                                                                                    | ردیف<br>۱۹۱۱ سازمان شیشه ای -                                                                                                    |
| 17                                         |                                                                                                    |                                                                                                    |
|                                            | درخواست خروج با قارداد همسان<br>مرکواست خروج با قارداد همسان<br>مسالمه سیارد درم                                                                                                    | ای مندوی بستی ۲۰<br>ج فوانین و فیرم ها -                                                                                                    |
|                                            | در فواست خروج با قراراد هسان<br>Https://artable.abore.exeam.ip/Processi.og.aspe/Ipage=18/8edd=50330<br>The Control of the Control of the Contro                                                                                                    | الله مندوق بستى • •                                                                                                    |
|                                            | دونواست خروج با قراراد هسان المالية الموالية المسالية المالية الموالية المسالية الموالية المسالية الموالية المسالية الموالية المسالية الموالية الموالية المسالية الموالية المسالية الموالية الموالي<br>الموالية الموالية الموالية الموالية الموالية الموالية الموالية الموالية الموالية الموالية الموالية الموالية الموالية الموالية الموالية الموالية الموالية الموالية المواليوالية المواليوالية الموالية الموالية الموالية الموالية الموالية ا                                                                                                    | رچ مندوی بستی                                                                                                    |
|                                            | دۆلۈك خىرى بالمراد ھىسان <ul> <li></li></ul>                                                                                                    | ری مندوی بستی<br>۲ اولتین و قرم ها<br>۲ اولتین و قرم ها                                                                                                    |
|                                            | دونواست نورج با قراراد هسان<br><ul> <li> <ul> <li></li></ul></li></ul>                                                                                                    | ٢ • • • • • • • • • • • • • • • • • • •                                                                                                    |
|                                            | <ul> <li> <ul> <li> <ul></ul></li></ul></li></ul>                                                                                                    | <ul> <li>عدیوی بیش</li> <li>اوانین و فرم ها</li></ul>                                                                                                    |
|                                            |                                                                                                    | <ul> <li>العائدي بستى •</li> <li>العائدي و فرم عا •</li> </ul>                                                                                                    |
|                                            |                                                                                                    | <ul> <li>العادوي بستى</li> <li>العادوي بستى</li> </ul>                                                                                                    |

۴

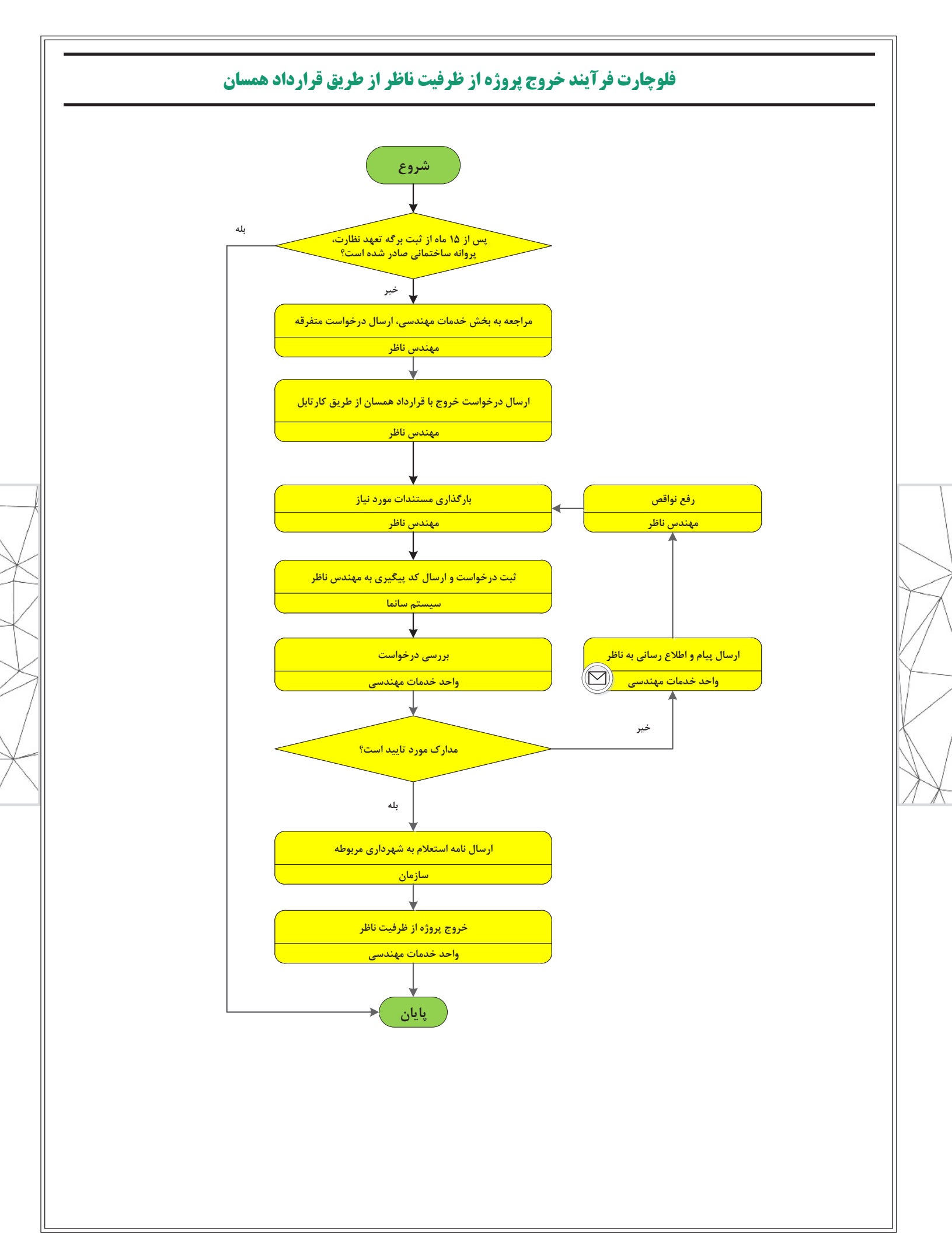